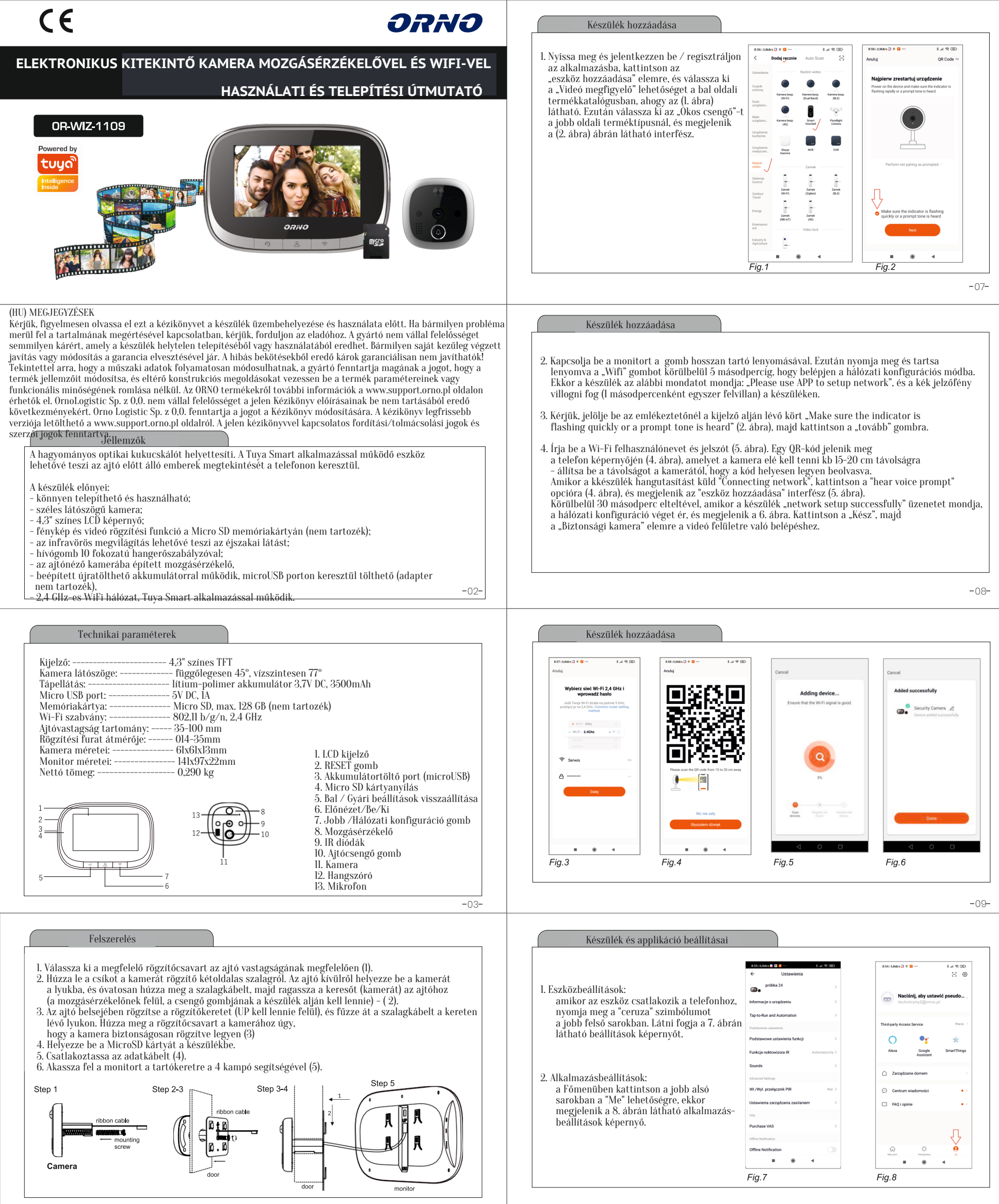

-10-

| Gombok funkciói |                                                                                                    |
|-----------------|----------------------------------------------------------------------------------------------------|
| ↔ Balra gomb    | Amíg a monitor be van kapcsolva, nyomja meg és tartsa lenyomva<br>a gombot 10 másodpercig, ekkor a készülék visszaáll a gyári beállításokra                 |
| 8               | <ol> <li>Tartsa lenyomva a gombot 3 másodpercig a készülék be- vagy kikapcsolásához</li> <li>Nyomja meg röviden a monitor be- és kikapcsolásához</li> </ol> |
| 奈 Jobbra gomb   | Amíg a monitor be van kapcsolva, nyomja meg és tartsa lenyomva a gombot<br>5 másodpercig a hálózati konfigurációs módba való belépéshez vagy kilépéshez.    |
| Ļ               | Nyomja meg a gombot a kamerán a hívás kezdeményezéséhez.                                                                                                    |

Minden háztartás elektromos és elektronikus berendezések felhasználója, ezért potenciálisan veszélyes hulladék termelője az emberre és a környezetre nézve, mivel a berendezések veszélyes anyagokat, keverékeket és komponenseket tartalmaznak. Másrészt a használt berendezések értékes anyagokat, amelyekből nyersanyagokat nyerhetűnk ki, mint például a rezet, ónt, üveget, vasat és egyebeket. Az eszközökön, a csomagoláson vagy a mellékelt dokumentumokon az áthúzott szemeteskuka szímbóluma az elektromos és elektronikus berendezések elkülőnített gyűjtésének szükségességét jelzi. Az így megjelőlt termékeket pénziDírság terhe mellett nem lehet a háztartási hulladékkal együtt kidobni. Ez a jelőlés egyben azt is jelenti, hogy a készülék 2005. augusztus 13-a után került forgalomba. A felhasznált berendezéseket egy meghatározott gyűjtőhelyre kell vinnie megfelelő ártalmatlanítás céljából. Használt berendezések is át lehet adni az eladónak, ha új terméket vásárol, legfeljebb az újonnan vásárolt azonos típusú berendezés mennyiségénél. Az elektromos és elektronikus berendezések hulladékainak gyűjtőrendézések tipat kesztűlékeket egy meghatározott gyűjtőhelyre kell vinnie megfelelő ártalmatlanítás celjából. Használt berendezések mennyiségénél. Az elektromas és elektronikus berendezések hulladékainak gyűjtőrendészerénől az tizlet információs pontján és a városi/községi hivatalban tájékozódhatnak. A használt eszközök szakszerű kezelése megakadályozza a környezetre és az emberi egészségre gyakorolt negatív következményeket!

A használt elemeket és/vagy akkumulátorokat külön hulladékként kell kezelni, és külön tárolóedénybe kell helyezni. A használt elemeket és akkumulátorokat a használt elemek és akkumulátorok gyűjtőhelyére kell vinni. A gyűjtőhelyekkel/gyűjtőpontokkal kapcsolatos információkért forduljon a helyi hatóságokhoz vagy az ilyen típusú berendezések forgalmazóihoz. Használt berendezéseket is át lehet adni az eladónak, ha új terméket vásárol, nem nagyobb mennyiségben, mint az újonnan vásárolt azonos típusú berendezés. A termék hordozható akkumulátorral van felszerelve. Az akkumulátor be- és szétszerelését az alábbi utasítások tartalmazzák.

11/2021

## ORNO-LOGISTIC Sp. z o.o.

ul. Rolników 437, 44-141 Gliwice POLAND, tel. (+ 48) 32 43 43 110, www.orno.pl

Tuya Smart app

1. IOS operációs rendszer esetén keresse meg a "TuyaSmart" kifejezést az App Shopban. Android rendszereknél keressen rá a "TuyaSmart" kifejezésre a Google Playen. A jobb oldalon elhelyezett kódot is beszkennelheti. Az alkalmazás telepítése után nyissa meg, és lépjen a kezdőoldalra. Győződjön meg arról, hogy a Bluetooth is engedélyezve van a telefonon.

2. "Alkalmazás indítása" beállítás

Mobiltelefonján nyissa meg az Alkalmazásbeállításokat, keresse meg a Tuya Smart alkalmazást, módosítsa a beállítást az "Automatikus kezelés" értékről a "Kézi kezelés" lehetőségre, és ellenőrizze a lehetőségeket: Automatikus indítás, Másodlagos indítás és Futtatás a háttérben. A következő beállításokat kell bejelölni, hogy a fényképe fogadja a bejövő üzeneteket az eszközről.

- 3. Mobiltelefonján lépjen az Alkalmazásbeállításokba, keresse meg a Tuya Smart alkalmazást, és válassza ki a lehetőséget: Engedélyek/ Az alkalmazáshoz szükséges összes engedély megadása
- Az új felhasználóknak új fiókot kell regisztrálniuk, majd be kell jelentkezniük felhasználónevükkel és jelszavukkal.

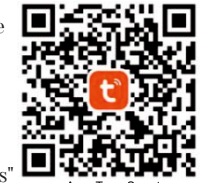

App: Tuya Smart

-05-